# User Manual Of Pradhan Mantri National Dialysis Program Portal (Facility Module)

Version: 1.0

## **Table of Contents**

| Table of Contents | 5                                  |
|-------------------|------------------------------------|
| 1.                | Introduction about project         |
| 2.                | About User Manual                  |
| 3.                | User of the applications           |
| 4.                | Step wise Process                  |
| 4.1               | Login Page4                        |
| 4.2               | Dashboard Page5                    |
| 4.3               | Dashboard PMNDP6                   |
| 4.4               | Edit/View Health Facility Details: |
| 4.5               | Patient Registration:              |
| 4.6               | Dialysis Module:                   |
| 4.7               | Machine Master:                    |
| 4.8               | Slot Management:14                 |
| 4.9               | Dialysis History:                  |
| Thank you         | 15                                 |

#### 1. Introduction about project

PMNDP portal is a comprehensive web based application which supports system to closely monitor real time data transfer from dialysis facilities to central server of MoHFW. The Pradhan Mantri National Dialysis Program is part of the National Health Mission (NHM) for provision of free dialysis services to the poor. The Guidelines for Pradhan Mantri National Dialysis Programme envisages provision of dialysis services under NHM in all the districts of the country.

#### 2. About User Manual

The User Manual contains all essential information for the user to make full use of the information system. This manual includes a description of the system functions and capabilities, contingencies and alternate modes of operation, and step-by-step procedures for system access and use.

#### 3. User of the applications

The application has three modules at present:

National Module

State Module

Facility Module

The PMNDP Portal can be accessed through <a href="https://pmndp.nhp.gov.in">https://pmndp.nhp.gov.in</a>

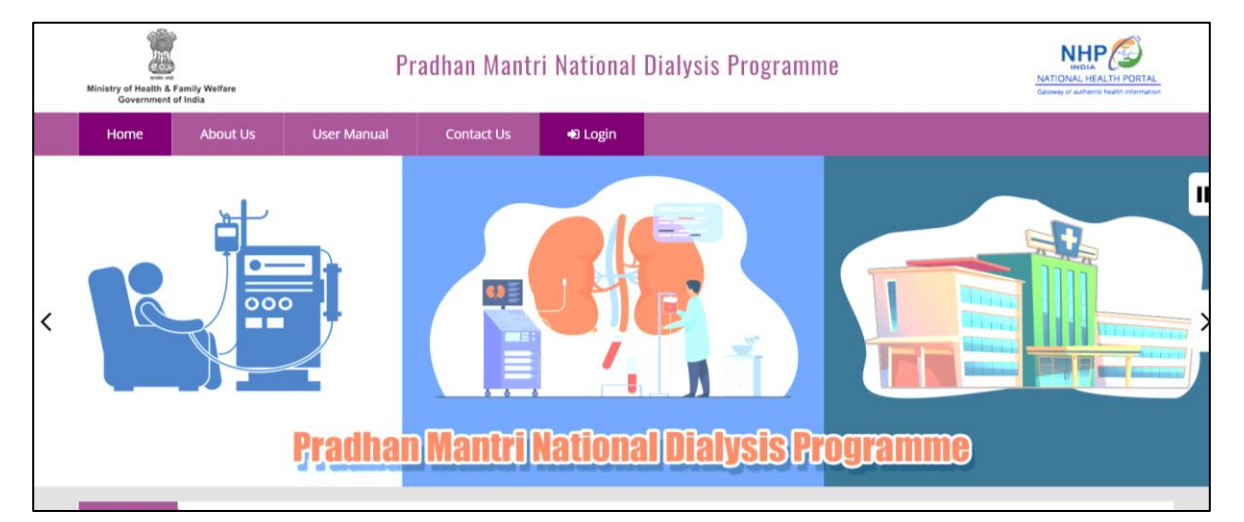

### 4. Step wise Process

#### 4.1 Login Page

Step- 1; Enter URL as <u>https://pmndp.nhp.gov.in/frontend/login</u> or click on the login button on the Home Page

| Ministry of Health & Family Welfare<br>Government of India | Pradhan Manti        | ri National Dialysis P                 | rogramme (PMNDP)                 |  |
|------------------------------------------------------------|----------------------|----------------------------------------|----------------------------------|--|
|                                                            |                      | Sign in                                |                                  |  |
|                                                            | Usernam              | e                                      |                                  |  |
|                                                            | Password             | 1                                      |                                  |  |
|                                                            |                      | ugdctf1 =                              |                                  |  |
|                                                            |                      | →J LOGIN                               |                                  |  |
|                                                            |                      | Forgot Password?                       |                                  |  |
|                                                            |                      | OR                                     |                                  |  |
|                                                            |                      | Patient Login                          |                                  |  |
|                                                            | Copyright © 2022. Pi | aonan Mantri National Dialysis Program | ne (אטאסר). אונ דוקחנג reserved. |  |

Step- 2; Enter valid user name & password Step- 3; Enter Captcha

| Ministry of Health & Family Weifare Pradh | an Mantri National Dialysis Progr                               | amme (PMNDP)               |  |
|-------------------------------------------|-----------------------------------------------------------------|----------------------------|--|
|                                           | Sign in                                                         |                            |  |
|                                           | Username                                                        |                            |  |
|                                           | Password                                                        | <b>A</b>                   |  |
|                                           | ugdctf1 = ugdctf1                                               |                            |  |
|                                           | →⊃ LOGIN                                                        |                            |  |
|                                           | Forgot Password?                                                |                            |  |
|                                           | OR                                                              |                            |  |
|                                           | Patient Login                                                   |                            |  |
| Coj                                       | bylight © 2022. Pradhan Mahtri National Diatysis Programme (PMi | IDP). All rights reserved. |  |

Step 4: Click on login button: If credentials are correct then login is successful and user can see the home screen.

Step 5: Forgot password: If user forgets password then enter the recovery email id to receive new password.

#### 4.2 Dashboard Page

Step 1:

Home screen with menu and dashboard: If login successful then new page will open as below

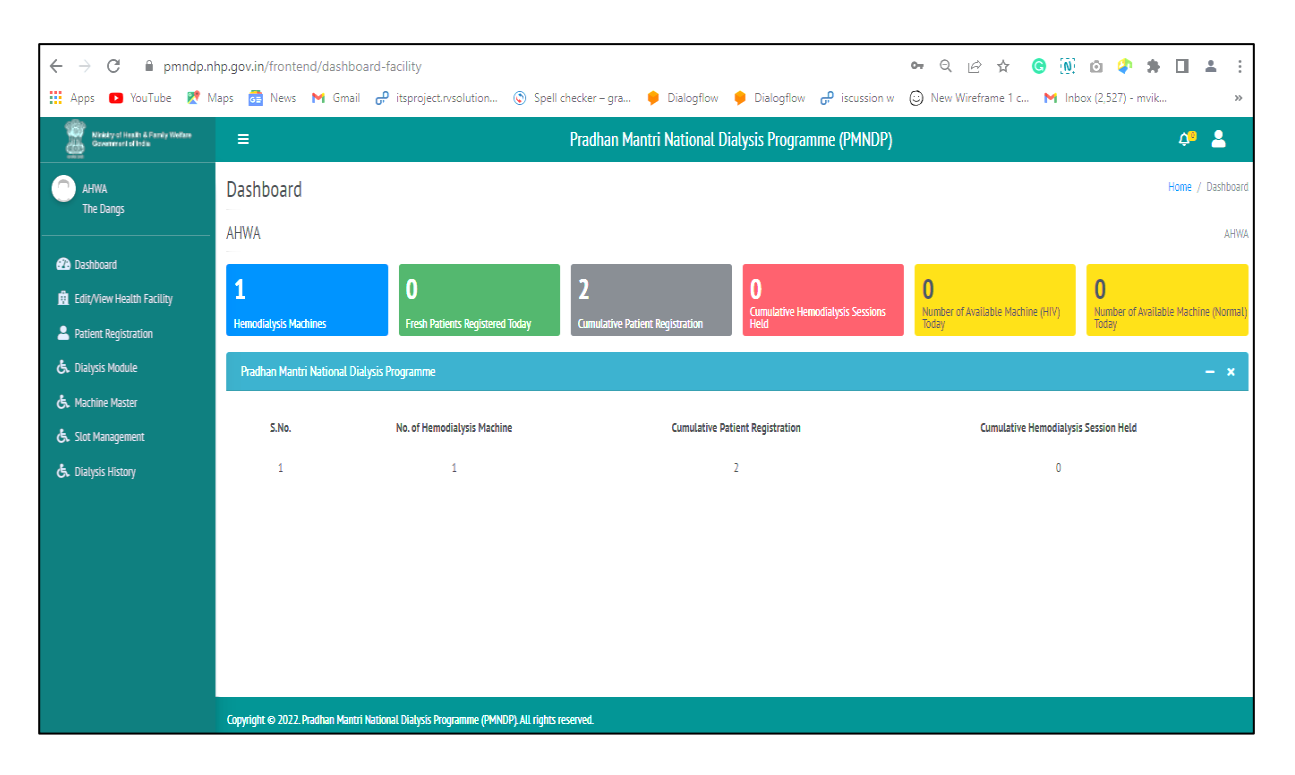

#### 4.3 Dashboard PMNDP

| $\leftrightarrow$ $\rightarrow$ $C$ $\cong$ pmndp.nl                                           | ← → C ≜ pmndp.nhp.gov.in/frontend/dashboard-facility ← Q 座 ☆ ③ ⑩ ② ♀ 第 □ ▲ : |                                                          |                                      |                                                      |                                                        |                                                           |  |  |  |  |  |  |  |
|------------------------------------------------------------------------------------------------|------------------------------------------------------------------------------|----------------------------------------------------------|--------------------------------------|------------------------------------------------------|--------------------------------------------------------|-----------------------------------------------------------|--|--|--|--|--|--|--|
| 👯 Apps 💿 YouTube Ҟ M                                                                           | aps 🔂 News M Gmail ,                                                         | မှာ itsproject.rvsolution 🔇 Spell                        | checker – gra 🌻 Dialogflow           | 🏓 Dialogflow 🗬 iscussion w                           | New Wireframe 1 c M Inl                                | box (2,527) - mvik »                                      |  |  |  |  |  |  |  |
| Nixiday of Health & Family Welfare<br>Government of India                                      | ≡                                                                            | = Pradhan Mantri National Dialysis Programme (PMNDP) 🗢 💄 |                                      |                                                      |                                                        |                                                           |  |  |  |  |  |  |  |
| AHWA<br>The Dangs                                                                              | Dashboard<br>AHWA                                                            |                                                          |                                      |                                                      |                                                        | Home / Dashboard                                          |  |  |  |  |  |  |  |
| <ul> <li>Dashboard</li> <li>Edit/View Health Facility</li> <li>Patient Registration</li> </ul> | <b>1</b><br>Hemodialysis Machines                                            | <b>O</b><br>Fresh Patients Registered Today              | 2<br>Cumulative Patient Registration | <b>O</b><br>Cumulative Hemodialysis Sessions<br>Held | <b>O</b><br>Number of Available Machine (HIV)<br>Today | <b>O</b><br>Number of Available Machine (Normal)<br>Today |  |  |  |  |  |  |  |
| 🕭 Dialysis Module                                                                              | Pradhan Mantri National Dialys                                               | is Programme                                             |                                      |                                                      |                                                        | - ×                                                       |  |  |  |  |  |  |  |
| ල්. Machine Master<br>ල්. Slot Management                                                      | 5.No.                                                                        | No. of Hemodialysis Machine                              | Cumulative Pa                        | tient Registration                                   | Cumulative Hemodialys                                  | is Session Held                                           |  |  |  |  |  |  |  |
| 🕭. Dialysis History                                                                            | 1                                                                            | 1                                                        |                                      | 2                                                    | 0                                                      |                                                           |  |  |  |  |  |  |  |
|                                                                                                |                                                                              |                                                          |                                      |                                                      |                                                        |                                                           |  |  |  |  |  |  |  |
|                                                                                                | Copyright © 2022. Pradhan Mantri Na                                          | tional Dialysis Programme (PMNDP). All rights r          | eserved.                             |                                                      |                                                        |                                                           |  |  |  |  |  |  |  |

Click on Dashboard link in the menu navigation from the left hand side to view dashboard Dialysis services status under PMNDP.

- Hemodialysis Machine: Displays total hemodialysis machines data in the dashboard.
- Fresh Patient Registration today: Display the total no. of Patient registered today.
- Cumulative Patient Registration: Displays total no. of patient registered in the center.
- Cumulative Hemodialysis Sessions Held: Displays cumulative Hemodialysis Sessions Held in the center.
- Number of Available Machine (HIV) Today: Displays the no. of Available Machine (HIV) in the center.
- Number of Available Machine (Normal) Today: Displays the no. of Available Machine (Normal) in the center.

#### 4.4 Edit/View Health Facility Details:

Click on Health Facility Details, You can see List of Facility and edit facility details with these fields date, state, district, facility location, facility type, facility name, facility address, pincode, Incharge name, Incharge mobile, Incharge Email Id, NIN Id and Total no. of Functional Hemodialysis Machine in this Centre.

| $\leftarrow$ $\rightarrow$ $C$ $\triangleq$ pmndp.n       | hp.gov.in/fro | ontend/fac     | ility-details |               |            |            |                                          |             |                  |                            | on Q B f                | r 🕒 🕅 🖸 🧳                                       | • <b>*</b> □ <b>≭</b> ÷                                                                                                    |
|-----------------------------------------------------------|---------------|----------------|---------------|---------------|------------|------------|------------------------------------------|-------------|------------------|----------------------------|-------------------------|-------------------------------------------------|----------------------------------------------------------------------------------------------------|
| 🏥 Apps 🕒 YouTube Ҟ M                                      | laps 🔂 Ne     | ews M G        | imail 🔑 i     | tsproject.rvs | solution © | Spell chee | cker – gra 🏓 D                           | alogflow    | 🏓 Dialog         | flow 🔑 iscussi             | on w 🔘 New Wireframe    | 1 c 附 Inbox (2,527)                             | - mvik »                                                                                                    |
| Ninkstry of Health & Family Welfam<br>Government of India | ≡             |                |               |               |            | Pi         | radhan Mantri N                          | ational [   | Dialysis Pro     | ogramme (PMN               | DP)                     |                                                 | 4ª 💄                                                                                                    |
| C AHWA<br>The Dangs                                       | Health I      | Facility [     | Details       |               |            |            |                                          |             |                  |                            |                         | Dashi                                           | board / Health Facility Details                                                                                                    |
| 2 Dashboard                                               | Health Fa     | cility Details | List          |               |            |            |                                          |             |                  |                            |                         |                                                 |                                                                                                    |
| 🚊 Edit/View Health Facility                               | S.No.         | State/UT       | District      | Facility      | NIN No.    | Facility   | Facility Address                         | Pin<br>Code | Incharge<br>Name | Incharge<br>Mobile/Contact | Incharge Email Id       | Total no. of Functional<br>Hemodialysis Machine | Action                                                                                                    |
| Patient Registration                                      |               |                |               | 1994          |            | That inc   |                                          | couc        | Hanne            | No.                        |                         | in this Centre                                  |                                                                                                    |
| 🕏. Dialysis Module                                        | 1             | Andhra         | Anantapur     | District      | 5841345787 | AHWA       | D-12, Sanjay                             | 208679      | Amit             | 9426785614                 | cdmo.health.ahwa2@gmail | 10                                              | <ul> <li>Image: Image: Ima</li></ul> |
| 🕭. Machine Master                                         |               | Pradesh        |               | Hospital      |            |            | enclave, Raja puri<br>raod, uttam nagar, |             | Kumar            |                            |                         |                                                 |                                                                                                    |
| 💪 Slot Management                                         |               |                |               |               |            |            | delhi                                    |             |                  |                            |                         |                                                 |                                                                                                    |
| 🖒 Dialysis History                                        |               | _              |               |               |            |            |                                          |             |                  |                            |                         |                                                 |                                                                                                    |
|                                                           | v Prevî       | 1 N            |               |               |            |            |                                          |             |                  |                            |                         |                                                 |                                                                                                    |
|                                                           |               |                |               |               |            |            |                                          |             |                  |                            |                         |                                                 |                                                                                                    |
|                                                           |               |                |               |               |            |            |                                          |             |                  |                            |                         |                                                 |                                                                                                    |
|                                                           |               |                |               |               |            |            |                                          |             |                  |                            |                         |                                                 |                                                                                                    |
|                                                           |               |                |               |               |            |            |                                          |             |                  |                            |                         |                                                 |                                                                                                    |
|                                                           |               |                |               |               |            |            |                                          |             |                  |                            |                         |                                                 |                                                                                                    |

#### 4.5 Patient Registration:

Click on Patient Registration, You can see List of patient with fields Patient name, age, gender, mobile no., ABHA Id, HD procedures type.

Facility can search, edit, view and disable the Patient from the dashboard.

| ← → C 🔒 pmndp.r                                          | hp.gov.in/front  | end/patient-deta        | ails             |              |                           |                                                                        | <b>e</b> <sub>7</sub> Q | e 🛧 🕝 🕅               | o <b>\$ \$ □ </b> ▲ :                                                                                                    |
|----------------------------------------------------------|------------------|-------------------------|------------------|--------------|---------------------------|------------------------------------------------------------------------|-------------------------|-----------------------|----------------------------------------------------------------------------------------------------|
| Nakaty of Hearth & Family Welfare<br>Government of Inter | Maps 💿 News      | : M Gmail <del>G</del>  | itsproject.      | rvsolution   | Spell checker -           | - gra 🏓 Dialogflow 🏓 Dialogflow<br>nan Mantri National Dialysis Progra | mme (PMNDP)             | Wireframe 1 c M Inbox | x (2,527) - mvik »                                                                                                    |
| AHWA<br>The Danos                                        | Patient De       | etails                  |                  |              |                           |                                                                        |                         |                       | Dashboard / Patient Details                                                                                                    |
| Dashboard                                                | New Patient      | List                    |                  |              |                           |                                                                        |                         |                       | + Add New Patient                                                                                                    |
| 🛱 Edit/View Health Facility                              | ABHA Id/Pati     | ent Id :                | Patient P        | Name :       |                           |                                                                        |                         |                       |                                                                                                    |
|                                                          | ABHA Id/Pa       | tient Unique Id         | Patient          | t Name       |                           | Search                                                                 | Reset                   |                       |                                                                                                    |
| 🖒 Dialysis Module                                        | S No.            | Optiont Name            | 400              | Gonder       | Mahila Na                 | Hantth ID (ABHA ID, Andhar barad)                                      | Dialucic Support Tura   | UD Dragadura Turas    | Artion                                                                                                    |
| 💪 Machine Master                                         | 5.140.           | Patient Name            | Age              | Gender       | MODILE NO.                | Héâtin ID (ADHA ID-Aaonar Daseu)                                       | Diatysis Support Туре   | HD Procedure Type     | Action                                                                                                    |
| 🕏 Slot Management                                        | 1                | Geeta                   | 26               | Female       | 7017115363                | 02-01-1996-7017115363                                                  |                         | HCV                   | <ul><li>✓ ☑ ○</li></ul>                                                                                                    |
| 🕭 Dialysis History                                       | 2                | Kamal Singh             | 22               | Male         | 7017115363                | 01-01-2000-7017115363                                                  |                         | General               | <ul> <li>C</li> <li>C</li></ul> |
|                                                          | - **             | 1                       |                  |              |                           |                                                                        |                         |                       |                                                                                                    |
|                                                          | Constictst @ 202 | ) Dradhan Mantri Natio  | nal Diaburic De  | ogramma (DMN | DD) All rights reconved   |                                                                        |                         |                       |                                                                                                    |
|                                                          |                  | 2. Pradnan Mantri Natio | nat Diatysis Pro | ogramme (PMN | DP). All rights reserved. |                                                                        |                         |                       | 11-72                                                                                                    |
| <u>目</u> つ へ 📑                                           | S 💽              | 🔘 🛃                     |                  | 👩 🔚          | XI 🜻                      | 🔽 i 🖊                                                                  |                         | ヘ 🕼 🧒 📟               | d ENG 11-05-2022 ₹                                                                                                    |

Click on Add New Paitent Facility can add the new Paitent in the center.

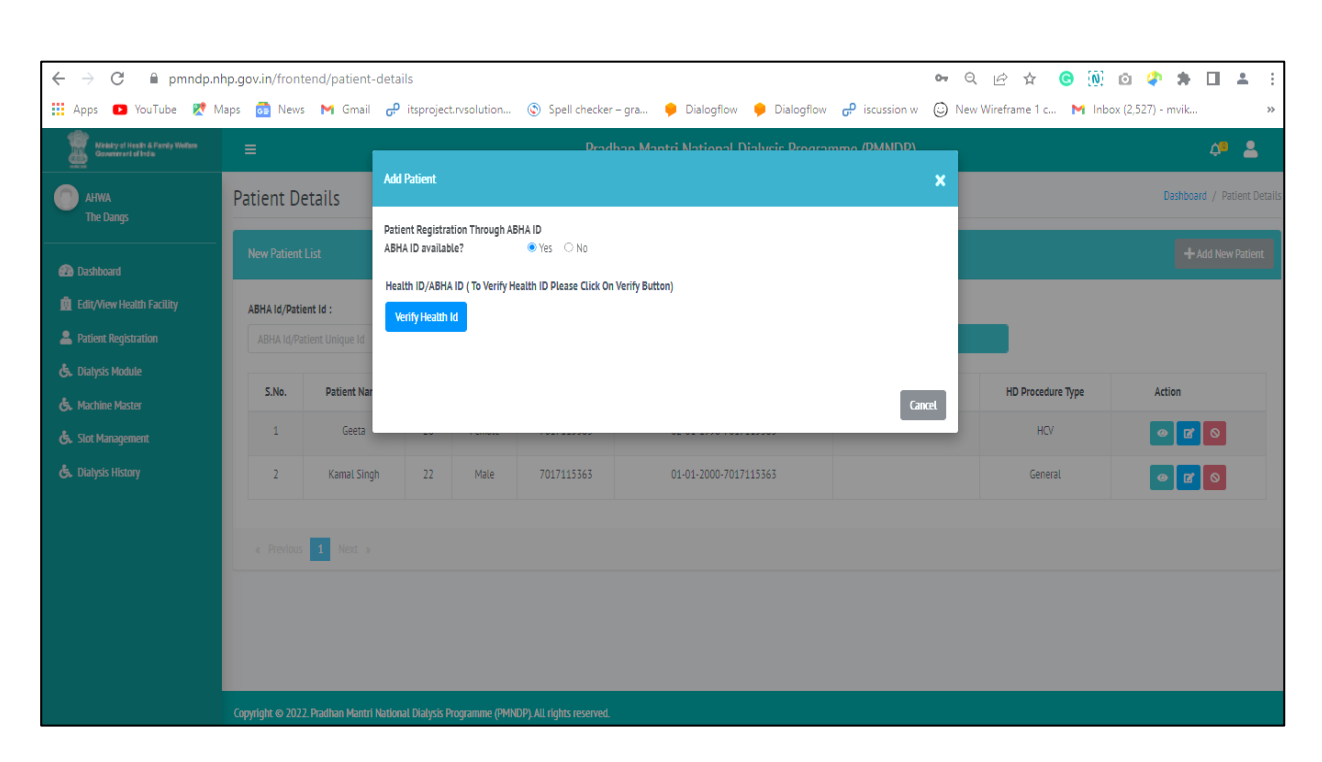

If the Patient already have ABHA id so he/she can verify himself.

If the Patient do not have the ABHA ID . Facility can registered the Patient in centre with two types.

- a. Create ABHA id using the Aadhar no.
- b. Create Patient without using Aadhar no.

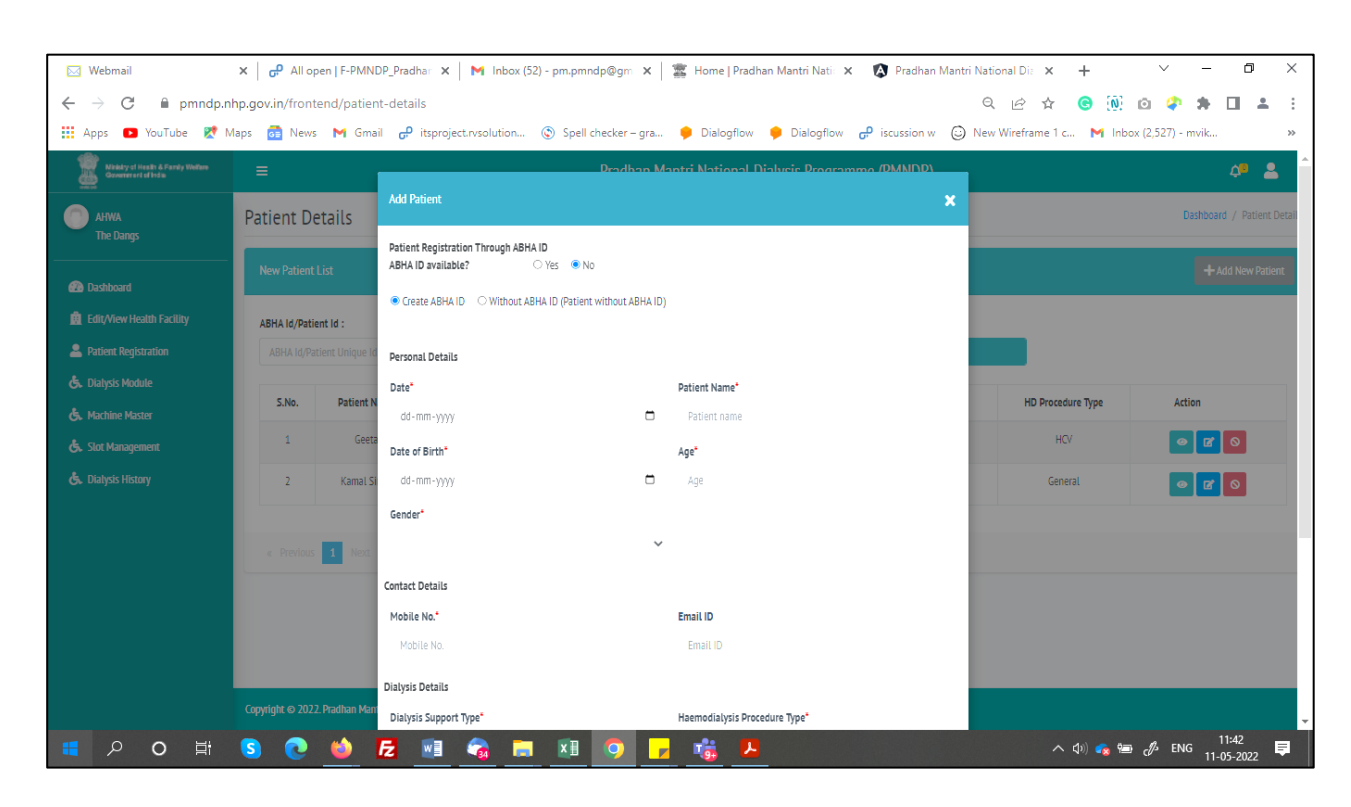

| Ministry of Iteath & Fanity Welfare<br>Government of India | Patient Registration Through ABHA ID<br>ABHA ID available? Yes IN No                                                                                                    | o <b>n 2</b>                                     |
|------------------------------------------------------------|----------------------------------------------------------------------------------------------------|--------------------------------------------------|
| District Hospital Vidisha<br>Vidisha                       | ● Create ABHA ID ○ Without ABHA ID (Patient without ABHA ID)                                                                                                    | Dashboard / Patient Details                      |
| Dashboard     Dashboard     Edit/New Health Facility       | Aadhaar ID / Virtual ID *                                                                                                    | Add New Patient                                  |
| Patient Registration                                       | I hereby confirm that I have explained the below mentioned consent process to the individual for the creation of<br>the Health ID using the individual's Aadhaar/ Virtual ID details.                                                                                                    |                                                  |
| Machine Master                                             | Individual's consent for creation of Health ID.<br>I hereby declare that I am velumany sharing my Aachaan Number / Virtual ID and demographic information issued by UDAL with National Health<br>Authom (VIRA-I) for these burges of breast of Health ID. I understand that my Health ID can be used and shared for purceases as may be notified.                                                                                                    | rocedure Type Action                             |
| 🕭. Slot Management                                         | by ABDM from time to time including provision of healthcare services. Further, i an aware that my bencoma, identifiable information (Name, Address,<br>Ago, Date of Bint, General on Protograph, may be made a value to the entries working in the Namon Digraf Heam Ecocystem (NDHE) with<br>inter all a includes stakenolders and entries such as nealthcare professionals (e.g. doctors), facilities (e.g. noghta), laborationes and data fiquicaries                                                                                                    |                                                  |
| 🖏 Dialysis History                                         | teg, hear broggrammes, which an regarded with of invecto the wyshama that's ulgrain instance (reaction), and consider the under it<br>sufforces. Hink to use my Alasanar rumeer it final. Of the perform Adamas' based a suffereation with UDA is a serime provident of the Adamar'<br>l'angeleo Devicey of Finance and other Sussides. Benefits and Services, Act. 2016 for the advessed purpose, include processand that UDA will share my<br>eV/C) details, presonand eff'rest with Hink upon subsectable adventcation. It has been aduly informed about the obtain of using other. Dis part from<br>Adamatin heavese' i consculus photose to use Adaman number i (final.10 for the purpose distance) for some NDHE i am avaise that my<br>personal cent does information exclusing Admatin number i (final.10 for the purpose distance) for services as mentioned abovit. It essents the<br>right to revoke the given constant as number i VDA number can be used and strated for ourposes as mentioned abovit. I teserve the<br>ingit to revoke the given constant as any port of time as per provisions of Adama. Ad and Regulations. |                                                  |
|                                                            | Lunderstand that this Health ID may be linked with the identification number that MoHFW programme may generate                                                                                                    |                                                  |
| a                                                          | nhsrc.webex.com is sharing your screen. Stop sharing Hide ICEI Supprit                                                                                                    |                                                  |
|                                                            | 🏥 🖉 💼 🖻 🗮 🕥 📾 📕 🤉                                                                                                    | へ 🌡 ENG 奈 (小) 🐿 11:50 AM<br>IN 奈 (小) 🐿 5/20/2022 |

•

| Ministry of Health & Family Welfare<br>Government of India | Patient Registration Through ABHA ID<br>ABHA ID available? OYes 💿 No | or ● ○ 💑 🖉 ≜                                  |
|------------------------------------------------------------|----------------------------------------------------------------------|-----------------------------------------------|
| District Hospital Vidisha<br>Vidisha                       | ● Create ABHA ID ○ Without ABHA ID (Patient without ABHA ID)         | Vpdate password?                              |
|                                                            | OTP Verification                                                     | Username Male -                               |
| 2 Dashboard                                                | Enter OTP sent to the Aadhaar mobile number ********2816             | Password •••••••••••••••••••••••••••••••••••• |
| dit/View Health Facility                                   | <b>—</b>                                                             | Update password No thanks                     |
| Patient Registration                                       |                                                                      | ancel OK                                      |
| 👶 Dialysis Module                                          | RESEND                                                               |                                               |
| 🕭. Machine Master                                          |                                                                      | rocedure Type Action                          |
| 🕭. Slot Management                                         |                                                                      |                                               |
| 🕭 Dialysis History                                         |                                                                      |                                               |
|                                                            |                                                                      |                                               |
|                                                            | nhsrc.webex.com is sharing your screen. Stop sharing Hide            |                                               |
|                                                            | 💷 🖉 💼 🛢 📮 🕐 💷 🤉                                                      | へ 🌡 ENG 奈 (如) 🎦 11:50 AM<br>IN 5/20/2022      |

| 🛐 Zimbra: Inbox (8) 🛛 🗙 🗚 AXIS RDS                         | 🗙 🛛 😰 (2) WhatsApp                                               | 🗙 🛛 🥨 Meeting is in pro 🔞 🗙 🛛 🧱 Home   Pradhan Mar 🗙      | 😰 Pradhan Mantri Nati : | × +           | $\sim$   | - 0                  | ×            |
|------------------------------------------------------------|------------------------------------------------------------------|-----------------------------------------------------------|-------------------------|---------------|----------|----------------------|--------------|
| ← → C 🔒 pmndp.nhp.gov.in/from                              | ntend/patient-details                                            |                                                           |                         |               | •• 12 Å  | - 🗆 🚯                | ) :          |
| 🔢 Apps M Gmail 💶 YouTube 🛃 Ma                              | ps                                                               |                                                           |                         |               |          |                      |              |
| Ministry of Health & Family Welfare<br>Government of India | Patient Registration Through ABHA ID<br>ABHA ID available?       | νes ● Nα                                                  |                         |               |          | Ċ0                   | •            |
| District Hospital Vidisha<br>Vidisha                       | ● Create ABHA ID ○ Without ABHA                                  | ID (Patient without ABHA ID)                              |                         |               | Dashboar |                      | etails       |
| 2 Dashboard                                                | Health ID                                                        | ed successfully!                                          |                         |               | +4       | dd New Patier        | ıt           |
| B Edit/View Health Facility                                | Health ID 57-7534-0826-6340                                      | Last Name.                                                |                         |               |          |                      |              |
| Patient Registration                                       | Anil                                                             | Rathore                                                   |                         |               |          |                      |              |
| 🕭 Dialysis Module                                          | DOB:<br>15-07-1989                                               | Gender:<br>Male                                           |                         |               |          |                      |              |
| 🕭 Machine Master                                           | Address:<br>Go Narayan Singh Ward II.<br>Bachavii colean Vidicha | )                                                         |                         | rocedure Type | Ac       | tion                 |              |
| 👶 Slot Management                                          |                                                                  |                                                           |                         | k             |          |                      |              |
| 🕭 Dialysis History                                         | 🚔 Print ID                                                       |                                                           | ок                      |               |          |                      |              |
|                                                            |                                                                  |                                                           |                         |               |          |                      |              |
|                                                            |                                                                  |                                                           |                         |               |          |                      |              |
| 9                                                          |                                                                  | nhsrc.webex.com is sharing your screen. Stop sharing Hide |                         |               |          |                      | Ţ            |
|                                                            | =                                                                | A 🗉 💿 💽 🚞 🖻 💆 💵                                           |                         | ~ \$          | ENG P d  | 0) 100 11:5<br>5/20/ | 1 AM<br>2022 |

.

|                                      | =             |                   |           |           | Pradhan M          | lantri National Dialysis Prog    | ramme (PMNDP)         |                   | 4 <mark>0</mark> 🔒          |
|--------------------------------------|---------------|-------------------|-----------|-----------|--------------------|----------------------------------|-----------------------|-------------------|-----------------------------|
| District Hospital Vidisha<br>Vidisha | Patient       | Details           |           |           |                    |                                  |                       |                   | Dashboard / Patient Details |
| Dashboard                            | New Pati      | ent List          |           |           |                    |                                  |                       |                   | + Add New Patient           |
| 🚊 Edit/View Health Facility          | ABHA Id/F     | Patient Id :      | Patie     | nt Name : |                    |                                  |                       |                   |                             |
| Patient Registration                 | ABHA Io       | l/Patient Unique  | Pat       | ient Name |                    | Search                           | Reset                 |                   |                             |
| 🕭 Dialysis Module                    |               |                   |           | liene -   |                    |                                  |                       |                   |                             |
| 🕭 Machine Master                     | S.No.         | Patient Name      | Age       | Gender    | Mobile No.         | Health ID (ABHA ID-Aadhar based) | Dialysis Support Type | HD Procedure Type | Action                      |
| 👶 Slot Management                    | 1             | Anil Rathore      | 32        | Male      | 7389855428         | 57-7534-0826-6340                |                       | General           | 0 <b>2</b> 0                |
| 🕭 Dialysis History                   | « Previ       | ous 1 Next        | 2         |           |                    | 2                                |                       | SUCCESS           |                             |
|                                      | Copyright © 2 | 2022. Pradhan Man | tri Natic | nhsrc.we  | bex.com is sharing | your screen. Stop sharing Hide   |                       | Data saved si     | uccessfully                 |

#### 4.6 Dialysis Module:

In Dialysis Module, All the registered Patient listing show in the Dialysis module with Fresh Status.

Facility can search the Patient by using Name, Mobile number and Dialysis type.

Facility can start the Dialysis of Patient, Complete the Dialysis and schedule the dialysis.

| Government of India       |                |               |                   |        | Pradhan Mantri | National Dialysis Programme (P | 4NDP)         |               |           | ¢®       |
|---------------------------|----------------|---------------|-------------------|--------|----------------|--------------------------------|---------------|---------------|-----------|----------|
| AHWA<br>The Dangs         | Dialysis Mo    | odule         |                   |        |                |                                |               |               | Dashboard | / Dialys |
| Dashboard                 | Patient Search | 1             |                   |        |                |                                |               |               |           |          |
| Edit/View Health Facility | ABHA Id/Patien | nt ld :       | Dialysis Status : |        | Name :         | Mobile :                       |               |               |           |          |
| Patient Registration      | ABHA Id/Patie  | ent Unique Id |                   |        | ✓ Name         | Mobile                         |               | Search        | Reset     |          |
| . Dialysis Module         | S.No           | Patient Name  | Age               | Gender | Mobile         | ABHA Id/Patient Unique Id      | Last Dialysis | Next Dialysis | Status    | Actio    |
| . Machine Master          | 1              | Kamal Singh   | 22                | Male   | 7017115363     | 01-01-2000-7017115363          |               |               | Fresh     |          |
| . Slot Management         | 2              | Geeta         | 26                | Female | 7017115363     | 02-01-1996-7017115363          |               |               | Fresh     |          |
| Dialysis History          |                |               |                   |        |                |                                |               |               |           |          |
|                           |                |               |                   |        |                |                                |               |               |           |          |
|                           |                |               |                   |        |                |                                |               |               |           |          |
|                           |                |               |                   |        |                |                                |               |               |           |          |
|                           |                |               |                   |        |                |                                |               |               |           |          |
|                           |                |               |                   |        |                |                                |               |               |           |          |

#### 4.7 Machine Master:

In Machine master, Facility add the center machine in Machine Master.

Facility can edit and view the Machine details.

| 🖂 Webmail 🛛 🗙                                            | All open   F-PMNDP_P   | 🗙 🕅 Inbox (52) - pm.pmnd 🗙 📲                             | 🗱 Home   Pradhan Mant 🗙 🚯 Pradhan   | Mantri Natio: 🗙 💿 Payroll & HRN | ns ×   +              | ~ - 0 ×                     |  |  |  |  |  |
|----------------------------------------------------------|------------------------|----------------------------------------------------------|-------------------------------------|---------------------------------|-----------------------|-----------------------------|--|--|--|--|--|
| $\leftrightarrow$ $\rightarrow$ C $\cong$ pmndp.n        | hp.gov.in/frontend/mac | hine-module                                              |                                     | Q                               | 🖻 🌣 🕝 🕅               | o 🗘 🖈 🖬 😩 E                 |  |  |  |  |  |
| 👯 Apps 📭 YouTube 👷 N                                     | Maps 👩 News M Gr       | nail 🔑 itsproject.rvsolution 🔇 Sp                        | ell checker – gra 🌻 Dialogflow 🌻 Di | alogflow 🔑 iscussion w 🙄 New    | Wireframe 1 c 附 Inbox | : (2,527) - mvik »          |  |  |  |  |  |
| Nikkly of Health & Family Welfare<br>Government of Indus | ≡                      | = Pradhan Mantri National Dialysis Programme (PMNDP) 🗘 🕰 |                                     |                                 |                       |                             |  |  |  |  |  |
| C AHWA<br>The Dangs                                      | Machine Details        |                                                          |                                     |                                 |                       | Dashboard / Machine Details |  |  |  |  |  |
| Dashboard                                                | Machine List           |                                                          |                                     |                                 |                       | + Add New Machine           |  |  |  |  |  |
| 🚊 Edit/View Health Facility                              | Serial No :            |                                                          |                                     |                                 |                       |                             |  |  |  |  |  |
| Patient Registration                                     | Serial No              | Search                                                   | Reset                               |                                 |                       |                             |  |  |  |  |  |
| 💪 Dialysis Module                                        | E No.                  | Mashina Nama                                             | Machina Savial Ma                   | Markina Tras                    | Action                |                             |  |  |  |  |  |
| 🖒 Machine Master                                         | 5.NO.                  | Machine Name                                             | Machine Serial No.                  | маспіпе туре                    | Action                |                             |  |  |  |  |  |
| 🕭 Slot Management                                        | 1                      | Mac 1100                                                 | M101                                | Normal                          | 0                     | Ø                           |  |  |  |  |  |
| 🕭 Dialysis History                                       |                        |                                                          |                                     |                                 |                       |                             |  |  |  |  |  |
|                                                          | « Previous 1 Nex       | î »                                                      |                                     |                                 |                       |                             |  |  |  |  |  |
|                                                          |                        |                                                          |                                     |                                 |                       |                             |  |  |  |  |  |
|                                                          |                        |                                                          |                                     |                                 |                       |                             |  |  |  |  |  |
|                                                          |                        |                                                          |                                     |                                 |                       |                             |  |  |  |  |  |
|                                                          |                        |                                                          |                                     |                                 |                       |                             |  |  |  |  |  |
|                                                          |                        |                                                          |                                     |                                 |                       |                             |  |  |  |  |  |

| Ministry of Health & Family Welfare<br>Government of India | -              | Pradhan Mantri National Dialysis Programme (PMNDD) |                     |                      |                  |     | ¢® 💄        |        |                         |                       |
|------------------------------------------------------------|----------------|----------------------------------------------------|---------------------|----------------------|------------------|-----|-------------|--------|-------------------------|-----------------------|
| District Hospital Vidisha                                  | Add Machi      | ne                                                 |                     |                      |                  |     | ×           |        | Dashboard / Mach        | hine Details          |
| Vidisha                                                    | Machine Detail | ;                                                  |                     |                      |                  |     |             |        |                         | _                     |
| Dashboard                                                  | Machine Name   |                                                    |                     | Machine Serial No*   |                  |     |             |        |                         | lachine               |
| 🚊 Edit/View Health Facility                                | Nikkisso DBB   | 27                                                 | I                   | Serial No            |                  |     |             |        |                         |                       |
| Patient Registration                                       | Machine Type*  |                                                    |                     |                      |                  |     |             |        |                         |                       |
| 🕭 Dialysis Module                                          |                |                                                    |                     | Ý                    |                  |     |             |        |                         | _                     |
| 🔥 Machine Master                                           |                |                                                    |                     |                      |                  |     |             | Action |                         |                       |
| Slot Management                                            |                |                                                    |                     |                      |                  |     | Save Cancel |        |                         |                       |
| & Dialysis History                                         |                |                                                    |                     |                      |                  |     | _           |        |                         |                       |
|                                                            |                |                                                    |                     |                      |                  |     |             |        |                         |                       |
|                                                            |                |                                                    |                     |                      |                  |     |             |        |                         |                       |
| ute (Ctrl + M), or press a                                 | nd hold the    | han Mantri Nati                                    | inhsrc.webex.com is | sharing your screen. | Stop sharing Hid | le  |             |        |                         |                       |
| ebar to temporarily unm                                    | ute            |                                                    | ם 💷 Q               | 💽 📮 🗊                | 💼 🔮 🛛            | 1 单 |             |        | ENG 令 (小) <b></b><br>IN | 12:15 PM<br>5/20/2022 |

### 4.8 Slot Management:

In Slot Management, Facility create the slots for available machine.

Facility can edit and view the Machine slots details.

There is facility where facility available slot for public.

| 🖂 Webmail 🛛 🗙                                                                                                    | GP All open   F-PMNDP_F X                                | M Inbox (52) - pm.pmnc 🗙 🛛 🧱                   | Home   Pradhan N | flant 🗙 🚯 Pradhan | Mantri Natic 🗙 💿 Payroll & HRM | is ×   + · · · · · · ×       |  |  |
|----------------------------------------------------------------------------------------------------|----------------------------------------------------------|------------------------------------------------|------------------|-------------------|--------------------------------|------------------------------|--|--|
| ← → C 🔒 pmndp.r                                                                                                    | nhp.gov.in/frontend/slot-ma                              | nagement                                       |                  |                   | Q                              | 🖻 🛧 🞯 🛞 🔯 🌮 🗯 🔲 🚢 🗄          |  |  |
| 🛗 Apps 💶 YouTube 🗶 Maps 👩 News M Gmail 🔑 itsproject.rvsolution 💿 Spell checker – gra 🏓 Dialogflow 🏓 Dialogflow 🕫 iscussion w 😳 New Wireframe 1 c M Inbox (2,527) - mvik 🔋 |                                                          |                                                |                  |                   |                                |                              |  |  |
| Nizkday of Health & Family Wedlare<br>Growmer of India                                                                                                    | = Pradhan Mantri National Dialysis Programme (PMNDP) 🕫 💄 |                                                |                  |                   |                                |                              |  |  |
| C AHWA<br>The Dangs                                                                                                    | Machine Details                                          |                                                |                  |                   |                                | Dashboard / Machine Details  |  |  |
| Dashboard                                                                                                    | Machine List                                             |                                                |                  |                   |                                | +Add New Slot                |  |  |
| 🗒 Edit/View Health Facility                                                                                                    | Machine Serial No :                                      | Machine Date :                                 |                  |                   |                                |                              |  |  |
| Patient Registration                                                                                                    | Serial No                                                | dd-mm-yyyy                                     | Ð                | Search            | Reset                          |                              |  |  |
| 🕭 Dialysis Module                                                                                                    | 5 No                                                     | Machina Sarial Na                              |                  | Slat Data         | Slotz                          | Artiss                       |  |  |
| 🕭 Machine Master                                                                                                    | 5.NO.                                                    | Machine Senat No.                              |                  | Stot Date         | 51015                          | Action                       |  |  |
| 🔥 Slot Management                                                                                                    | 1                                                        | M101                                           |                  | 04-05-2022        | 09:00- 10:00<br>22:22- 23:23   | • 7                          |  |  |
| 🕭 Dialysis History                                                                                                    |                                                          |                                                |                  |                   |                                |                              |  |  |
|                                                                                                    | a Reichs <b>1</b> Sector                                 |                                                |                  |                   |                                |                              |  |  |
|                                                                                                    |                                                          |                                                |                  |                   |                                |                              |  |  |
|                                                                                                    |                                                          |                                                |                  |                   |                                |                              |  |  |
|                                                                                                    |                                                          |                                                |                  |                   |                                |                              |  |  |
|                                                                                                    |                                                          |                                                |                  |                   |                                |                              |  |  |
|                                                                                                    | Convright @ 2022 Dradhan Mantri                          | National Dialveic Drogramme (DMNDD) All rights | recorned         |                   |                                |                              |  |  |
|                                                                                                    | copyright to 2022. Plaunali Maliut                       | National Onlysis Programme (PMNDP) All fights  | reserver.        |                   |                                | 17:20                        |  |  |
| <b>日 ク 日</b>                                                                                                    | S 💽 ڬ 🕻                                                  | i 🐨 🦝 📰                                        | <b>9</b>         | - 📸 📕             |                                | へ (1) 🍖 📾 🦧 ENG 11-05-2022 📮 |  |  |

#### 4.9 Dialysis History:

In Dialysis History, Facility can see the History of the Patient.

Facility can search the patient with ABHA ID , Dialysis Status, From date, To date and mobile no.

| $\leftarrow$ $\rightarrow$ $\mathbb{C}$ $\cong$ pmndp.n | hp.gov.in/frontend/dialysis-hi                           | story                   |                     |                           | Q L                        | 2 🖈 Ġ 🕅 🖸               | 🔷 🗯 🖬 🔺 🗄     |  |  |
|---------------------------------------------------------|----------------------------------------------------------|-------------------------|---------------------|---------------------------|----------------------------|-------------------------|---------------|--|--|
| 🔢 Apps 🖸 YouTube 👷 N                                    | laps 🔂 News M Gmail 👔                                    | 🔑 itsproject.rvsolution | Spell checker – gra | 👂 Dialogflow 🏼 🌻 Dialogfl | ow 🧬 iscussion w 😳 New Wir | eframe 1 c 附 Inbox (2,5 | i27) - mvik » |  |  |
| Nickty of Health & Family Wefam<br>Government of Indus  | 😑 Pradhan Mantri National Dialysis Programme (PMNDP) 🗢 🕰 |                         |                     |                           |                            |                         |               |  |  |
| AHWA<br>The Dangs                                       | Dialysis History                                         |                         |                     |                           |                            |                         |               |  |  |
|                                                         | Dialysis History (Total: 0)                              |                         |                     |                           |                            |                         | - ×           |  |  |
| Cashboard Edit Aliany Haplth Eacility                   | ABHA Id/Patient Id :                                     | Dialysis Status :       | From Date :         | To Date :                 | Mobile :                   |                         |               |  |  |
| Patient Registration                                    | ABHA Id/Patient Unique Id                                |                         | ✓ Start date        | End date                  | Mobile                     |                         | Search        |  |  |
| 💪 Dialysis Module                                       |                                                          | _                       |                     |                           |                            |                         |               |  |  |
| 🕭 Machine Master                                        | Reset                                                    |                         |                     |                           |                            |                         |               |  |  |
| 💪 Slot Management                                       | SN Patient P                                             | Name Age                | Gender              | Mobile                    | ABHA Id/Patient Unique Id  | Dialysis Held On        | Status        |  |  |
| 💪 Dialysis History                                      |                                                          |                         |                     |                           |                            |                         |               |  |  |
|                                                         |                                                          |                         |                     |                           |                            |                         |               |  |  |
|                                                         |                                                          |                         |                     |                           |                            |                         |               |  |  |
|                                                         |                                                          |                         |                     |                           |                            |                         |               |  |  |
|                                                         |                                                          |                         |                     |                           |                            |                         |               |  |  |
|                                                         |                                                          |                         |                     |                           |                            |                         |               |  |  |

# Thank you